# Ризница на научни и уметнички трудови на УКИМ

Прирачник за користење

Верзија 2.1

Скопје, Февруари 2021

### 1 Вовед

Ризницата на научни и уметнички трудови на УКИМ претставува дигитална архива на збирки на записи за научниот и уметничкиот опус на Универзитетот, но истовремено овозможува и отворен и контролиран пристап до достапните содржини, нивно пребарување и понатамошна лесна обработка.

Главна цел на ризницата е трајно да се складираат мета-податоците за трудовите на стандардизиран начин, кој овозможува лесна обработка, размена и пребарување, а воедно ќе го подигне нивото на видливост на Универзитетот во целина.

Ризницата овозможува и трајно складирање на трудовите, како и индексирање на целите текстови во истите, со цел лесно пребарување по клучни зборови. Контролата на пристап е високо грануларна, и дозволува дефинирање на различен пристап кон секоја дигитална архива, но и на кон секој труд индивидуално. Основната поставка ќе биде отворена политика за пристап кај сите збирки, освен кај книгите.

## 2 Организација на ризницата на трудови на УКИМ

Ризницата на трудови е организирана во организации (communities) кои претставуваат факултети или научни институти при УКИМ. Организациите дополнително можат да бидат поделени на под-организации (sub-communities) доколку се работи за организации со покомплексна внатрешна структура.

Во рамки на секоја организација или под-организација, поставени се збирки (collections) организирани согласно природата на научните трудови кои ќе бидат внесени во истите. Така во рамки на секоја организација дефинирани се следните почетни збирки:

- **Books** ќе содржи книги од автори од соодветната организација, кои ќе бидат достапни само за најавени корисници од соодветна група
- **Conference papers** ќе ги содржи трудовите објавени во зборници од конференции
- Journal articles ќе ги содржи трудовите објавени во научни списанија
- PhD Theses ќе ги содржи докторските трудови одбранети во организацијата

### 3 Преглед на главен екран

Почетната страна е составена од следните компоненти:

#### 3.1 Заглавие

На десната страна на заглавието на почетната страница се наоѓаат линковите за избор на јазик, менито за најава и уредување на детали на корисничката сметка и под нив е алатката за брзо пребарување (Слика 1).

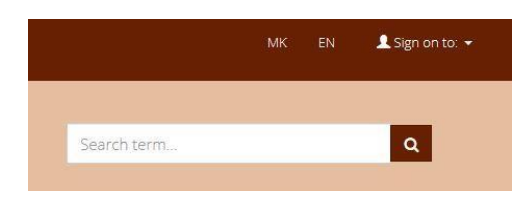

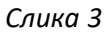

#### 3.2 Главно мени

Во главното мени е поставено лево од главниот панел (Слика 2). Линковите се поделени во следните три групи:

- 1. Прелистај
  - 1.1. Организации и збирки
  - 1.2. Автори
  - 1.3. Наслови
  - 1.4. Клучни зборови
  - 1.5. Типови

#### 2. Пребарувај по

- 2.1. Публикации
- 2.2. Истражувачи
- 2.3. Организации
- 3. Статистика
  - 3.1. Приказ на статистика

| Communities & Collections |  |
|---------------------------|--|
| > Authors                 |  |
| > Titles                  |  |
| > Keyword                 |  |
| > Type                    |  |

| Explo | ire by      |  |
|-------|-------------|--|
| > Pu  | ublications |  |
| > Re  | searchers   |  |
| >0    | ganizations |  |

| Statistics        |  |
|-------------------|--|
| > View Statistics |  |
| - new statistics  |  |

Слика 2

#### 3.3 Главен панел

Главниот панел е поделен на два дела: во горниот дел се прикажани линковите кон профилите на институциите. Со клик врз иконите корисникот може да навигира кон профилите на институциите и да ги прелистува. Во долниот дел се прикажани најновите ставки кои се прикачени на системот (Слика 3).

| Faculty of Foresatey                                               |
|--------------------------------------------------------------------|
| Casuly of Philosophy                                               |
|                                                                    |
| Institute of Earthquake<br>Engineering and<br>Engineering Secondog |
| Evite Mischer Institute<br>Macedonian Language                     |
|                                                                    |
| <                                                                  |
| nids Jakimovski,                                                   |
| <b>inalysis,</b><br>ushevski,                                      |
|                                                                    |

Слика З

### 3.4 Преглед на институција

Секој корисник припаѓа на одредена институција. Сите факултети и институции, членки на УКИМ, се внесени како организации во системот. Секоја организација има свој профил на кој може да се прегледаат:

- истражувачите
- научни трудови заедно со нивните автори
- проекти на организацијата

Воедно, може да се преземат податоците во форма на RSS feed и да се искористат како извор на податоци на сопствените веб страници на факултетите односно институциите.

#### 3.5 Преглед на профил на корисник

Секој корисник поседува свој профил на кој се овозможува листање на прикачените научни трудови. Корисникот има можност да ја менува приватноста на профилот и со тоа да овозможи пристап до надворешни корисници. Во продолжение се листаат прикачените научни трудови со можност за нивно уредување.

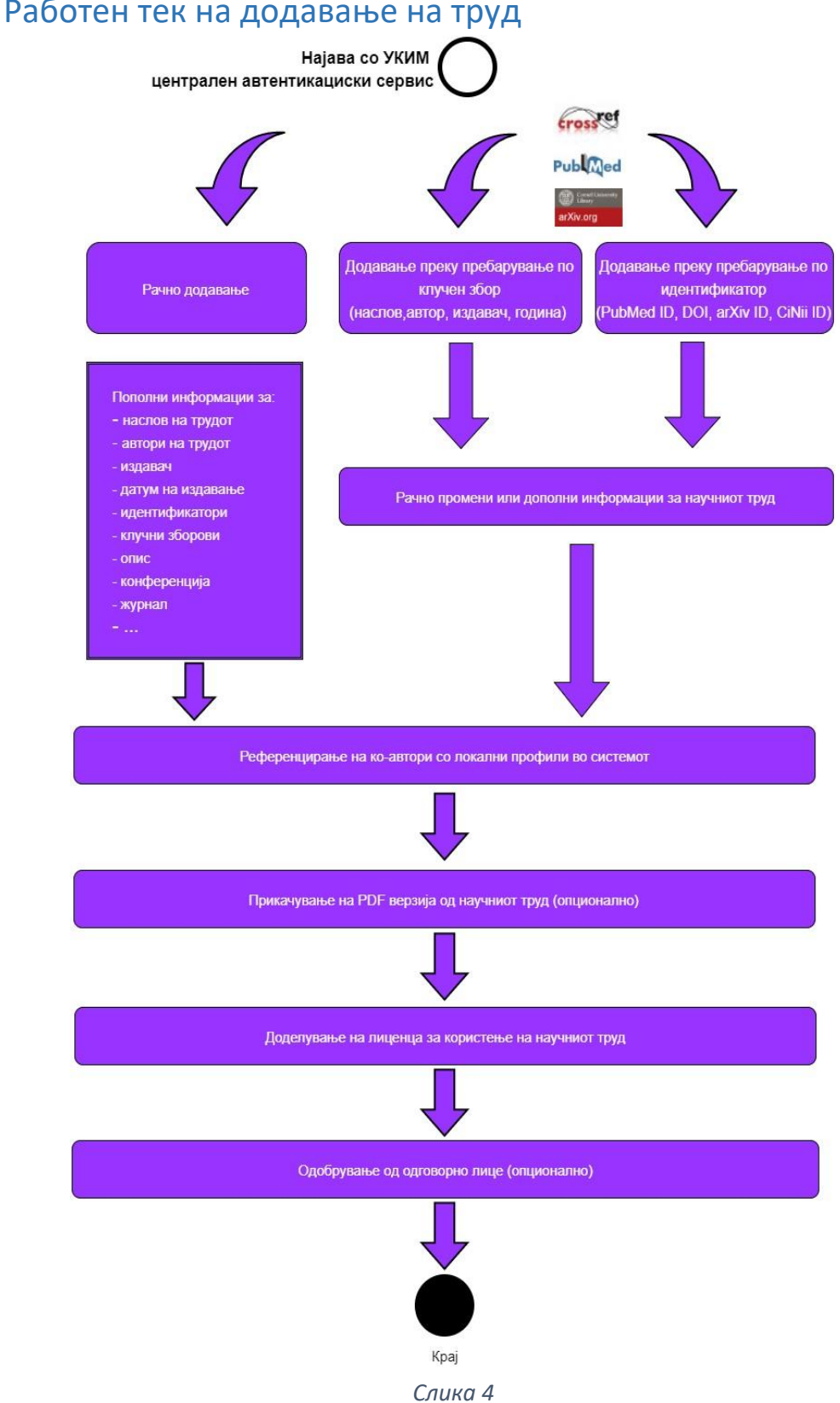

#### Работен тек на додавање на труд

#### 4.1 Детален приказ на процесот на додавање на труд

При успешна најава, на корисникот му се прикажуваат информациите за неговиот профил (Слика 5).

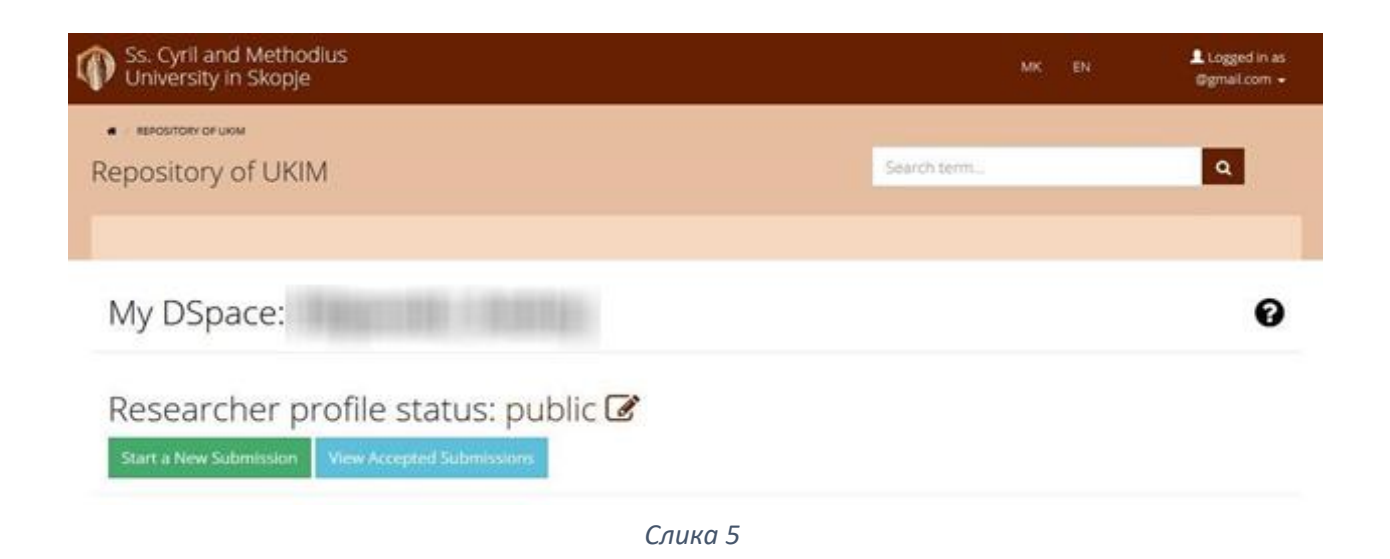

Како нареден чекор системот овозможува додавање на труд или преглед на прифатените трудови од контролорите на збирките во кои претходно е поставен труд, односно на институцијата на која припаѓа во зависност од дефинираниот работен тек.

Со избор на копчето "Започни ново додавање" (Start a new submission) корисникот ќе биде пренасочен на страницата за поставување на труд која изгледа како на Слика 6.

New submission: get data from bibliographic external service

| Search Form    | Results     |        |   |                   |
|----------------|-------------|--------|---|-------------------|
| ✓ Default mo   | ode Submis  | ion    |   |                   |
| Select o       | ollections: | Select | ~ | Manual submission |
| > Free search  | ı           |        |   |                   |
| > Search for   | identifier  |        |   |                   |
| > Upload a fil | le          |        |   |                   |
|                |             |        |   |                   |
|                |             |        |   | Exit              |

Слика 6

#### 4.2 Работен тек за поставување на труд во репозиториумот

#### 4.2.1 Избор на начин на додавање на научниот труд

Корисникот има можност да избере дали би сакал метаподатоците за трудот да ги внесува рачно или полуавтоматски, со преземање на метаподатоци од некој надворешен, глобален сервис за индексирање како што се: PubMed, CrossRef или arXiv.org. Исто така, постои можност и за додавање преку фајл кој ги содржи податоците во соодветен формат прикачен од ваша страна (Слика 6).

#### 4.2.2 Рачно додавање

Прво корисникот треба да избере во која збирка од соодветната институција би сакал да го постави трудот. Примери за збирки се: книги, конференциски трудови, артикли од журнал или докторски тези. Корисникот мора да ја посочи соодветната институција во чија што збирка ќе припаѓа трудот (Слика 7).

| Select collections:   | Select ~                                             | Manual submission |
|-----------------------|------------------------------------------------------|-------------------|
|                       | Select                                               |                   |
|                       | Faculty of Computer Science and Engineering          |                   |
| Free search           | Conference papers                                    |                   |
| Search for identifier | Journal articles                                     |                   |
|                       | PhD Thesis                                           |                   |
| > Upload a file       | Faculty of Natural Sciences and Mathematics Untitled |                   |
|                       |                                                      | Exit              |

Слика 7

Рачното додавање се состои од 6 чекори во кој корисникот треба да внесе дополнителни информации за научната објава.

Најпрво се внесуваат авторите на трудот. Доколку авторот е од Универзитетот "Св. Кирил и Методиј" – Скопје потребно е да се референцира корисничкиот профил на авторот. Референцирањето се

врши со кликнување врз иконата која се наоѓа десно од полето за внес на име и презиме на авторот. Во новиот дијалог прозорец ќе треба од листата да се избере авторот од соодветната институција и да кликне врз копчето "Прифати" (Слика 9). Ако корисникот има потреба од додавање на повеќе автори, тогаш се избира копчето "Додади повеќе". Ако одреден автор додаде друг истражувач кој е коавтор на трудот, тогаш тој труд ќе се листа и во профилот на поврзаниот коавтор. Со тоа се олеснува внесот на научните трудови и се избегнува редундантност на записите за научните трудови. Ако системот забележи дека некој автор се обидува да внесе постоечки труд во системот од ново, тогаш ќе го нотифицира и ќе му предложи спојување на податоците кои ги внел со постоечките во база.

Како задолжителни наредни полиња потребно е да се пополнат "Наслов на научниот труд" и годината на издавање од ставката "датум на издавање". На оваа страна може да се пополнат и полиња кои нудат информација за: издавачот, број на издавање, да се додадат сите потребни идентификатори на научниот труд (DOI, ISSN, eISSN, Scopus ID, WOS ID, arXiv ID, Impact Factor), почетна и крајна страница, тип на публикација и јазик на која е напишана. За ставката "Тип" изберете "Article" доколку трудот е објавен во списание или "Book chapter" доколку сакате да додадете труд објавен во зборник на трудови од конференции.

По пополнување на овие информации, се клика на копчето "Следно" (Слика 8).

| <b>a</b>                                                                                                    | -                                                                                                    |                                                                                                    |                                                                                                    |                                                       |                                                                                                    |                                                                                                    |                                                |
|----------------------------------------------------------------------------------------------------|----------------------------------------------------------------------------------------------------|----------------------------------------------------------------------------------------------------|----------------------------------------------------------------------------------------------------|-------------------------------------------------------|----------------------------------------------------------------------------------------------------|----------------------------------------------------------------------------------------------------|------------------------------------------------|
| Submit:                                                                                                    | Descrit                                                                                                    | be th                                                                                                    | is Iten                                                                                                    | n 😮                                                   |                                                                                                    |                                                                                                    |                                                |
| Please fill in the requies to save you having to                                                                                                    | ested informatio                                                                                                    | in about this<br>each time.                                                                                                    | submission b                                                                                                    | elow. In most brow                                    | sers, you can use the tab key                                                                                                    | to move the cursor to t                                                                                                    | he next input box or bu                        |
| Enter the names of the au                                                                                                    | thors of this item in t                                                                                                    | the form Suma                                                                                                    | me, Firstname (Le                                                                                                    | Smith, Josh or Smith, J                               | 6                                                                                                    |                                                                                                    |                                                |
| Authors                                                                                                    |                                                                                                    |                                                                                                    |                                                                                                    |                                                       |                                                                                                    | ٩                                                                                                    | + Add More                                     |
| Enter the main title of the                                                                                                    | loen.                                                                                                    |                                                                                                    |                                                                                                    |                                                       |                                                                                                    |                                                                                                    |                                                |
| Title *                                                                                                    |                                                                                                    |                                                                                                    |                                                                                                    |                                                       |                                                                                                    |                                                                                                    |                                                |
|                                                                                                    |                                                                                                    |                                                                                                    |                                                                                                    |                                                       |                                                                                                    |                                                                                                    |                                                |
| If the tem has any alterna                                                                                                    | tive titles, clease entit                                                                                                    | er them here.                                                                                                    |                                                                                                    |                                                       |                                                                                                    |                                                                                                    |                                                |
| Other Titles                                                                                                    |                                                                                                    |                                                                                                    |                                                                                                    |                                                       |                                                                                                    |                                                                                                    |                                                |
|                                                                                                    |                                                                                                    |                                                                                                    |                                                                                                    |                                                       |                                                                                                    |                                                                                                    | Add More     Add More                          |
| Please give the date of or                                                                                                    | vious publication or                                                                                                    | nublic distribut                                                                                                    | ton. You can leave                                                                                                    | out the day and/or mo                                 | orh if they aren't applicable                                                                                                    |                                                                                                    |                                                |
| Date of Issue *                                                                                                    |                                                                                                    |                                                                                                    |                                                                                                    |                                                       |                                                                                                    |                                                                                                    |                                                |
|                                                                                                    | Month:                                                                                                    | (No Month                                                                                                    | 1)                                                                                                    | ~                                                     |                                                                                                    |                                                                                                    |                                                |
|                                                                                                    | Day:                                                                                                    |                                                                                                    |                                                                                                    |                                                       |                                                                                                    |                                                                                                    |                                                |
|                                                                                                    | Year                                                                                                    |                                                                                                    |                                                                                                    |                                                       |                                                                                                    |                                                                                                    |                                                |
|                                                                                                    |                                                                                                    |                                                                                                    |                                                                                                    |                                                       |                                                                                                    |                                                                                                    |                                                |
| Enter the name of the pub                                                                                                    | lisher of the previou                                                                                                    | sly issued insta                                                                                                    | nce of this term.                                                                                                    |                                                       |                                                                                                    |                                                                                                    |                                                |
| Publisher                                                                                                    |                                                                                                    |                                                                                                    |                                                                                                    |                                                       |                                                                                                    |                                                                                                    |                                                |
|                                                                                                    |                                                                                                    |                                                                                                    |                                                                                                    |                                                       |                                                                                                    |                                                                                                    |                                                |
|                                                                                                    |                                                                                                    |                                                                                                    |                                                                                                    |                                                       |                                                                                                    |                                                                                                    |                                                |
| Enter the standard citation                                                                                                    | for the previously is                                                                                                    | isued Instance                                                                                                    | of this item.                                                                                                    |                                                       |                                                                                                    |                                                                                                    |                                                |
| Enter the standard citation                                                                                                    | i for the previously is                                                                                                    | isued instance                                                                                                    | of this item.                                                                                                    |                                                       |                                                                                                    |                                                                                                    |                                                |
| Enter the standard citation<br>Citation                                                                                                    | i for the previously is                                                                                                    | isued Instance                                                                                                    | of this kern.                                                                                                    |                                                       |                                                                                                    |                                                                                                    |                                                |
| Enter the standard citation<br>Citation                                                                                                    | n for the previously is                                                                                                    | isued Instance                                                                                                    | at this item.                                                                                                    |                                                       |                                                                                                    |                                                                                                    |                                                |
| Enter the standard citation<br>Citation<br>Enter the stries and numb<br>Society Descen Ma                                                                                                    | n for the previously is                                                                                                    | isued Instance                                                                                                    | at this item.<br>nenunity.                                                                                                    |                                                       |                                                                                                    |                                                                                                    |                                                |
| Enter the standard citation<br>Citation<br>Enter the series and numb<br>Series/Report No.                                                                                                    | n for the previously is<br>eer assigned to this it<br>Serie:                                                                                                    | sued Instance<br>em by your cor<br>s Name                                                                                                    | at this item.<br>nmunity:                                                                                                    |                                                       | Report or Paper No.                                                                                                    |                                                                                                    | + Add More                                     |
| Enter the standard citation<br>Citation<br>Enter the series and numb<br>Series/Report No.                                                                                                    | er assigned to this it                                                                                                    | isued Instance<br>iem by your cor<br>is Name                                                                                                    | af this item.                                                                                                    |                                                       | Report or Paper No.                                                                                                    |                                                                                                    | + Add More                                     |
| Enter the standard citation<br>Citation<br>Enter the series and numb<br>Series/Report No.                                                                                                    | er assigned to this it<br>Serie:                                                                                                    | isued Instance<br>em by your cor<br>s Name<br>sides absociator                                                                                                    | of this kern.<br>nmunity:                                                                                                    | tor; the types and the or                             | Report or Paper No.                                                                                                    |                                                                                                    | + Add More                                     |
| Enter the standard citation<br>Citation<br>Enter the series and numb<br>Series/Report No.<br>If the Item has any identifi<br>Identifiers                                                                                                    | to the previously is<br>ter assigned to this it<br>Series<br>cation numbers or or                                                                                                    | em by your cor<br>s Name<br>sdet attociates                                                                                                    | af this item.<br>mmunity:<br>i with it, please en                                                                                                 | tter the types and the at                             | Report or Paper No.<br>teal numbers or codes.                                                                                                    |                                                                                                    | + Add More                                     |
| Enter the standard classe<br>Clation<br>Enter the series and numb<br>Series/Report No.<br>If the Item has any identifi<br>Identifiers                                                                                                    | t for the previously is<br>er assigned to this it<br>Serier<br>cation numbers or co                                                                                                    | isued Instance<br>em by your cor<br>s Name<br>sdes absociated                                                                                                    | af this item.<br>mmunity:<br>s with it, please en                                                                                                 | tter the types and the or                             | Report or Paper No.                                                                                                    |                                                                                                    | + Add More                                     |
| Enter the standard classes<br>Extern<br>Enter the series and runn<br>Series/Report Ne.<br>If the Item has any identifi<br>Identifiers                                                                                                    | t for the previously is<br>er assigned to this it<br>Series<br>cation numbers or co<br>DOI<br>+ Ai                                                                                                    | em by your con<br>s Name<br>sdes absociates<br>dd More                                                                                                    | af this item:                                                                                                    | titer the types and the as                            | Report or Paper No.                                                                                                    |                                                                                                    | + Add More                                     |
| Enter the standard classe<br>Classon<br>Enter the series and numb<br>Series/Report Ne.<br>If the Item has any identifi<br>Identifiers                                                                                                    | In for the previously is<br>ber assigned to this it<br>Series<br>Cotion numbers or or<br>DOI<br>+ Al                                                                                                    | issued Instance<br>em by your cor<br>s Name<br>soldet absociated<br>dd More                                                                                                   | af this item:                                                                                                    | ster the types and that as                            | Report or Paper No.                                                                                                    |                                                                                                    | + Add More                                     |
| Ener the standard classis<br>Coarton<br>Breer the series and numb<br>Series/Report No.<br>If the Item has any identifi<br>Islentifiers<br>Select the typets of come                                                                                                    | In for the previously is<br>er assigned to this it<br>Serier<br>cation numbers or co<br>DOI<br>+ Ai                                                                                                    | es und instance<br>em by your con<br>s Name<br>odes absoriator<br>v<br>dd More<br>ect more than i                                                                             | of this item.<br>mmunity.<br>S with it, please on                                                                                                 | ter the types and the or                              | Report or Paper No.                                                                                                    |                                                                                                    | + Add More                                     |
| Enter the standard classis<br>Classon<br>Enter the series and numb<br>Series/Report Na.<br>If the Item has any identifi<br>Identifiers<br>Salist: the type(s) of come<br>Type                                                                                                    | In fact the previously is<br>the assigned to this it<br>Serier<br>Cation numbers or co<br>DOI<br>Anim<br>Anim                                                                                                    | issued Instance<br>ism by your con<br>is Name<br>odes absociator<br>od More<br>ect more than i<br>vacion                                                                      | af this item.                                                                                                    | ster she types and the or                             | Report or Paper No.<br>Institutement of radio.                                                                                                    |                                                                                                    | + Add More                                     |
| Enter the standard classis<br>Clarion<br>Enter the series and numb<br>Series/Report Ne.<br>If the term has any identifi<br>Identifiers<br>Safet: the type(s) of come<br>Type                                                                                                    | In for the previously is<br>er assigned to this it<br>Serier<br>Cation numbers or or<br>DOI<br>+ Al<br>Anim<br>Article<br>Brock<br>Brock                                                                                                    | em by your cor<br>em by your cor<br>s Name<br>odes absoriator<br>v<br>dd More<br>ect more than i<br>nation<br>le                                                              | af this item.<br>mmunity:<br>s with it, please on                                                                                                 | ter the types and the as                              | Report or Paper No.<br>nul numbers or rodes.<br>down the "CTNL" or "John" key.                                                                                                    | ^                                                                                                    | + Add More                                     |
| Enter the standard classes<br>Classon<br>Enter the sches and numb<br>scheduling results and numb<br>scheduling results and scheduling<br>of the term has any identifi<br>issentifiers<br>Salect the typesti of come<br>Type                                                                                                    | I for the previously is<br>exercation and the termination of the termination of termination of termination of termination                                                                                                    | em by jour con<br>a Name<br>solar absoriated<br>dd More<br>ect more than i<br>vacion<br>le<br>c<br>c chapter                                                                  | af this item.                                                                                                    | ter the types and the as                              | Report or Paper No.                                                                                                    | ^                                                                                                    | + Add More                                     |
| Enter the standard citation<br>Claricon<br>Enter the scries and numb<br>scries/Report Na.<br>If the term has any identifi<br>issentifiers<br>Solect the type(s) of cores<br>Type                                                                                                    | n for the previously is<br>err accigned to this it.<br>Series<br>Casten numbers or cc<br>Casten numbers or cc<br>Casten numbers or cc<br>Casten numbers or cc<br>Casten numbers or cc<br>Casten numbers or cc<br>Casten numbers or cc<br>Casten numbers or cc<br>Casten numbers of cc<br>Casten numbers of cc<br>Casten numbers o | em by your cor<br>em by your cor<br>si Name<br>odes aesociated<br>dd More<br>ext.more than i<br>hacton<br>le<br>c chapter<br>set                                              | af this loan:<br>Inmunity:<br>6 with it; please on<br>1 -                                                                                         | tter the types and the or                             | Report or Paper No.<br>tail numbers in todos:                                                                                                    | ^                                                                                                    | + Add More                                     |
| Enter the standard classes<br>Claricon<br>Enter the series and numb<br>Series/Report No.<br>If the term has any identifi-<br>ficient/flew:<br>Select the type(s) of come<br>Type                                                                                                    | In fact the previously is<br>en assigned to the it<br>Series<br>and the numbers of co-<br>content numbers of co-<br>ent of the item. To sail<br>Anim<br>Anter<br>Book<br>Deta<br>Lear                                                                                                    | issued Instance<br>ion by your cor<br>is Name<br>odes absorbates<br>dd More<br>oct more than i<br>sation<br>le<br>c chapter<br>set<br>ning Object                             | af this kern:<br>nonunity:<br>5 with it, please on                                                                                                | the the types and the set                             | Report or Paper No.<br>mail runners or costor.                                                                                                    | ~                                                                                                    | + Add More                                     |
| Enter the standard classes<br>CEARON<br>Biner the series and numb<br>Series/Report Na.<br>If the term has any identifi-<br>lisentifiers<br>Select the typetgl of come<br>Type                                                                                                    | In fact the previously is<br>en assigned to this it<br>series assigned to this it<br>series assigned to this it<br>assigned to this it<br>series assigned to this it<br>point<br>and of the team. To sail<br>book<br>Decision<br>Learn<br>main censors of the                                                                                                    | en by your con<br>a Name<br>a Name<br>dd More<br>dd More<br>ect more than i<br>het<br>c chapter<br>set<br>ning Object<br>term. If the lany                                    | af this kern:<br>mmunity:<br>is with it; please en<br>is a state in the to<br>puge does not op                                                    | the the types and the set<br>is, you may have to hold | Report or Paper No.<br>mail runners or solate.                                                                                                    | For the second second secon | Add More                                       |
| bren on standard classes<br>CERION<br>Bren per series and number<br>series/Bapen Na-<br>fi the two has any identifi-<br>identifiers<br>Listed the repeaper of the<br>subject the series part of the<br>subject the series part of the<br>subject the series part of the<br>subject the series part of the<br>subject the series part of the<br>subject the series part of the series part of the<br>subject the series part of the series part of the<br>subject the series part of the series part of the<br>subject the series part of the series part of the<br>subject the series part of the series part of the<br>subject the series part of the series part of the<br>subject the series part of the series part of the series part of the<br>series part of the series part of the series part of the<br>series part of the series part of the series part of the<br>series part of the series part of the series part of the<br>series part of the series part of the series part of the<br>series part of the series part of the series part of the<br>series part of the series part of the series part of the<br>series part of the series part of the series part of the<br>series part of the series part of the series part of the<br>series part of the series part of the series part of the<br>series part of the series part of the series part of the<br>series part of the series part of the series part of the<br>series part of the series part of the series part of the<br>series part of the series part of the series part of the series part of the<br>series part of the series part of the series part of the<br>series part of the series part of the series part of the series part of the<br>series part of the series part of the series part of the series part of the series part of the<br>series part of the series part of the series par | n for the previously in<br>eer assigned to this it<br>series assigned to this it<br>series assigned to this it<br>both<br>the series of the term. To sale<br>and of the term. To sale<br>and the term. To sale<br>book<br>book<br>base<br>Lear<br>unan concern of the                                                                                                    | em by your con<br>a Name<br>odes associated<br>w<br>dd More<br>ect more than i<br>sation<br>le<br>t<br>chapter<br>set<br>ming Object<br>term. If the lary                     | af this item:                                                                                                    | ner the types and the sa<br>at you may have to hold   | Report or Paper No.<br>Inst Australia and a control of the source of the source of the so | essily have a language for exe                                                                                                    | Add More  Add More  mpto, if the address or an |
| Inter the same of classe<br>CERTON<br>Energine same and sum<br>forms they are same and same<br>forms they are same same same same<br>forms the same same same same<br>same the same same same same<br>same same same same same<br>same same same same same<br>same same same same same<br>same same same same same<br>same same same same same<br>same same same same same<br>same same same same same<br>same same same same same<br>same same same same same<br>same same same same same same<br>same same same same same same<br>same same same same same same<br>same same same same same same same<br>same same same same same same same same<br>same same same same same same same same<br>same same same same same same same same                                                                                                    | n for the previously is<br>set assigned to this it<br>set assigned to this it<br>set assigned to this it<br>set as the term of the term<br>of all the term. To set<br>assigned to the term<br>and centere of the<br>NVA.                                                                                                    | issued listance<br>in by your cor<br>is Name<br>ades associated<br>dd More<br>ect more than i<br>saction<br>le<br>is<br>c chapter<br>set<br>ining Object<br>kern. If the lary | af this item:<br>nemunity:<br>5 with it; please en<br>1<br>1<br>1<br>1<br>1<br>1<br>1<br>1<br>1<br>1<br>1<br>1<br>1<br>1<br>1<br>1<br>1<br>1<br>1 | nter she types and the air                            | Report or Report No.<br>mail numbers or solate.                                                                                                    | enably hore a language for ex                                                                                                    | + Add More                                     |
| Inter the standard classifier<br>CERION<br>Energy a safes and sund<br>Series/Report No.<br>If the two has any stored<br>Meteorities<br>Solari the special of corre-<br>page.                                                                                                    | In fail the previously in<br>the ter assigned to this in<br>sectors assigned to this in<br>sectors numbers are or<br>the term. To sail<br>and of the term. To sail<br>and of the term. To sail<br>and<br>book<br>bear<br>unable coefficient of the<br>bear<br>main coefficient of the<br>NA                                                                                                    | en by your cor<br>a Name<br>s Name<br>odes associated<br>dd More<br>ect more than i<br>actor<br>to chapter<br>set<br>inng Object                                              | at this item:                                                                                                    | ther the types and the as                             | Report or Paper No.                                                                                                    | subj here à largeage de ce                                                                                                    | + Add More                                     |

Слика 8

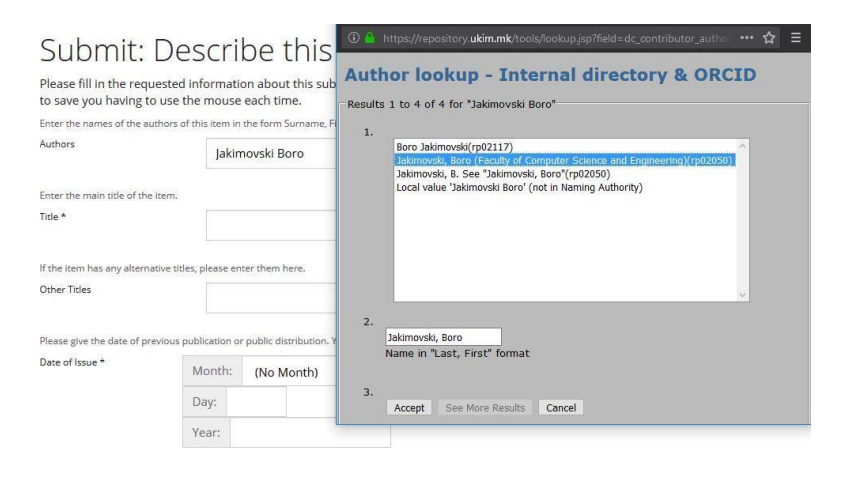

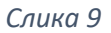

Следната страница овозможува дополнување на информации за научниот труд како што се: класификација на научна област, абстракт, спонзори (ако има), име на проект под кој е направено истражувањето, име на списание каде е објавен трудот, име на конференција каде што бил претставен трудот и краток опис за научниот труд (Слика 10).

| nter appropriate subject key             | nation about this submission below.<br>words or phrases. | (Help on Subject G | tegories |
|------------------------------------------|----------------------------------------------------------|--------------------|----------|
| ubject Keywords                          |                                                          | + Add More         |          |
|                                          | Subject Categories                                       |                    |          |
| nter the abstract of the item<br>bstract |                                                          | a                  |          |
| ter the name of any spons                | prs.                                                     |                    |          |
| xonsors                                  |                                                          | + Add More         |          |
| ter the name of project if i             |                                                          |                    |          |
| oject                                    | n y, one reaction on a particulation.                    | + Add More         |          |
|                                          |                                                          |                    |          |
| imal                                     | where she wern has been published, in any:               |                    |          |
| tor the same of the confer               | and when the inter her been apprented (fine)             |                    |          |
| inference                                | ence vinee u le nem nas veen presenceu n ang.            | + Add More         |          |
|                                          |                                                          |                    |          |
| ter any other description o              | r comments in this box                                   |                    |          |

Слика 10

За да се додаде класификација на научната област на трудот потребно е да се кликне на линкот "Subject Categories" кој се наоѓа веднаш под текстуалното поле на ставката за избор на научна област. Во ново отворениениот диалог прозорец е понудена листа на области од која треба да се избере научната област на која припаѓа трудот(Слика 11). По потреба со кликање на копчето "Додади повеќе" може да се додадат нови полиња за додавање на повеќе научни области. Во полето "Списание" потребно е да се внесе името на списанието каде што е објавен трудот или во полето "Конференција" потребно е да се внесе името на конференцијата доколку трудот бил претставен на некоја научна конференција.

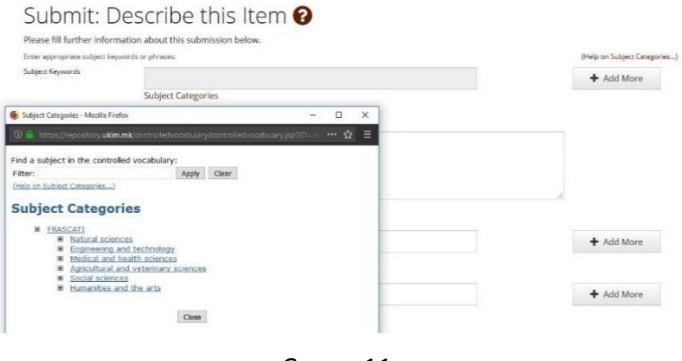

Слика 11

Следната страница овозможува опционално, преку штиклирање на полето "Приватен" трудот да не биде достапен за пребарување од страна на другите членови. Веднаш под ова поле се наоѓа полето за поставување на почетен датум од кој трудот ќе стане достапен за останатите корисници на системот. Системот ги препознава следните формати за внес на почетен датум: ГГГГ, ГГГГ-ММ, ГГГГММ-ДД. По желба може да се остави и коментар со образложение за одложеното објавување (Слика 12).

| rivate Item                                                                                          |  |
|----------------------------------------------------------------------------------------------------|--|
| Invate Item area If selected, the item won't be searchable.                                          |  |
| Attack I if selected, the item won't be searchable.                                                  |  |
|                                                                                                    |  |
| mbargo                                                                                               |  |
| Embargo Date: The first day from which access is allowed. Accepted format: yyyy, yyyy mm, yyyy mm dd |  |
|                                                                                                    |  |
| Reason:<br>The reason for the embargo, typically for internal use only. Optimul.                     |  |
| The reason for the embarge, sysically for internal use only, Optional.                               |  |
|                                                                                                    |  |
|                                                                                                    |  |
| The reason for the embargo, typically for internal use only. Optional.                               |  |

Слика 12

Следната страница овозможува додавање на дигитална верзија на научниот труд. Пожелно е трудовите да се поставуваат во PDF формат. Оваа акција не е задолжителна и може да се прескокне со кликнување на копчето "Скокни додавање на документ" (Слика 13).

\*Дигиталната верзија на трудот треба биде заштитена со право за копирање (copyright). Дозволено е поставување на трудови кои не содржат одличја на издавачот, т.е. верзија на трудот која последна била испратена на издавачот пред објавување и која не содржи: броеви на страни, заглавја и подножја и слики и логоа на издавачот.

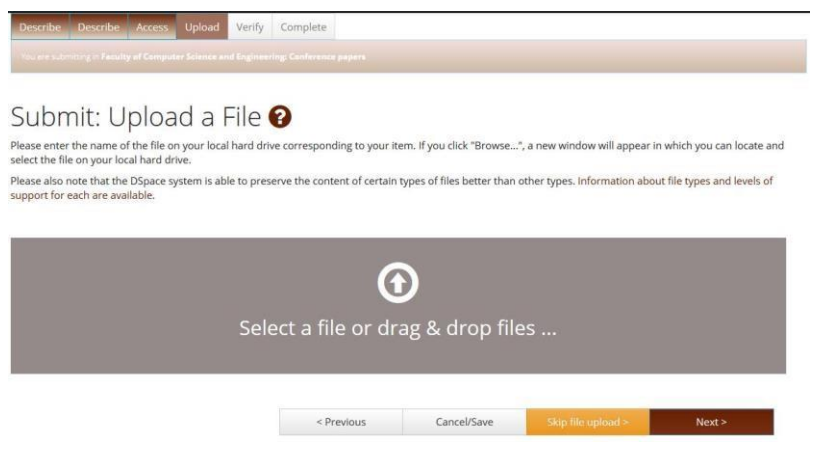

Слика 13

Следната страница овозможува преглед на внесените податоци со можност за уредување и промена на истите (Слика 14). Со кликање на копчето "Заврши" кое се наоѓа во долниот десен агол на страната процесот на додавање на научниот труд е завршен и се отвара последната страна со потврда за завршеното додавање (Слика 15). Воедно, корисникот треба да добие и e-mail порака на која му се потврдува успешно завршената процедура.

| the shows and have seed at      |                                                                   |                      |
|---------------------------------|-------------------------------------------------------------------|----------------------|
| uite there yet, but hearly:     |                                                                   |                      |
|                                 |                                                                   |                      |
| rything is OK, please click th  | e "Next" button at the bottom of the page.                        |                      |
| an safely check the files which | have been uploaded - a new window will be opened to display them. |                      |
| authors                         | None                                                              |                      |
| itle                            | Is ERP Software Worth the Cost?                                   | Correct one of these |
| Other Titles                    | None                                                              |                      |
| Date of Issue                   | 2016                                                              |                      |
| ublisher                        | None                                                              |                      |
| itation                         | None                                                              |                      |
| eries/Report No.                | None                                                              |                      |
| dentifiers                      | None                                                              |                      |
| voe                             | None                                                              |                      |
| anguage                         | None                                                              |                      |
|                                 |                                                                   |                      |
| ubject Keywords                 | None                                                              | Correct one of these |
| bstract                         | None                                                              | concerone or areae   |
| ponsors                         | None                                                              |                      |
| roject                          | None                                                              |                      |
| ournal                          | None                                                              |                      |
| onference                       | None                                                              |                      |
| escription                      | None                                                              |                      |
| rivate Item                     | The item will be searchable                                       |                      |
| ivate item                      | The item will be searchable.                                      | Edit access settings |
|                                 |                                                                   |                      |

Слика 14

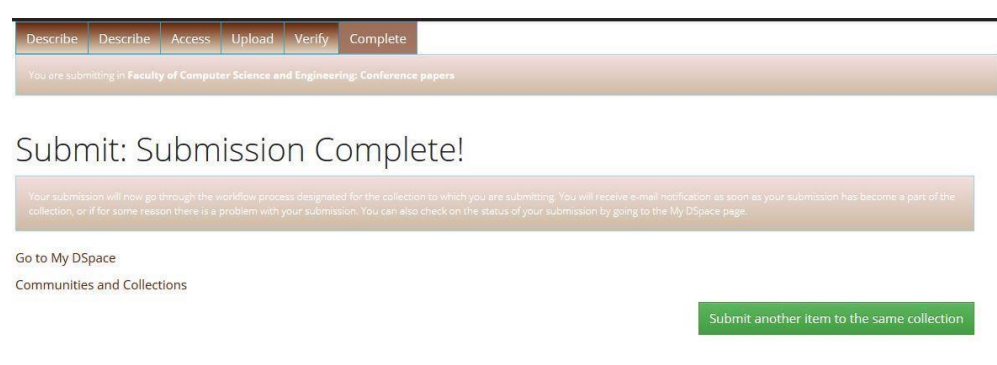

Слика 15

# 4.2.3 Додавање на научен труд преку импортирање од надворешни сервиси со пребарување по наслов на труд, година на издавање и автори

Имплементирана е функционалност за додавање на научен труд искористувајќи надворешни бази за научни трудови како што се: PubMed, crossRef и arXiv.org. Со тоа се овозможува олеснување на процесот на внес на целокупната научно-истражувачка дејност на авторот.

При клик на копчето за "Нов запис на научен труд" корисникот ќе биде пренасочен на страницата за додавање на труд (Слика 6). За да може да направи автоматско внесување на метаподатоците за неговиот научен труд, потребно е да навигира кон панелот за "Слободен внес" (Слика 16). Постои можност за пребарување по наслов на труд, година на издавање и автори, односно издавачи на трудот. По пополнување на едно од наведените полиња, корисникот има можност да изврши пребарување. Резултатот од пребарувањето е прикажан на Слика 17. За да направи внес на посакуваниот труд во системот, потребно е да кликне на копчето "Прегледај детали и внеси го записот". При клик, се отвора дијалог прозорец како на Слика 18, во кој авторот има можност да ги прегледа деталите кои се преземени од надворешните сервиси. Потребно е да избере колекција на која ќе го додаде новиот труд и кликнува на копчето "Пополни ги податоците и започни процес на додавање". При тоа се отвора истата страница како на Слика 10, само со пополнети информации за кои системот успеал да ги добие од надворешниот сервис. Понатамошните чекори на внес се исти како и во рачното внесување, само што оние полиња кои се веќе познати, ќе бидат автоматски пополнети. По желба може да се врши измена на веќе автоматски внесените податоци за научниот труд.

| ✓ Free se                         | arch                       |              |                   |               |                                |                   |                |                 |  |   |     |      |
|-----------------------------------|----------------------------|--------------|-------------------|---------------|--------------------------------|-------------------|----------------|-----------------|--|---|-----|------|
| Pub                               | trosted                    | Ф=<br>#Хнага |                   |               |                                |                   |                |                 |  |   |     |      |
| Insert base inf<br>If you know ar | o about pu<br>iy unique is | blication:   | either title or a | author/year i | is required.<br>IbMed, or arXi | iv you can switch | on the identif | ier search mode |  |   |     |      |
| Title:                            |                            |              |                   |               |                                |                   |                |                 |  |   |     |      |
|                                   |                            |              |                   |               |                                |                   |                |                 |  |   |     |      |
|                                   |                            |              |                   |               |                                |                   |                |                 |  |   |     | d    |
| Year:                             |                            |              |                   |               |                                |                   |                |                 |  |   |     |      |
|                                   |                            |              |                   |               |                                |                   |                |                 |  |   |     |      |
| Authors/Public                    | shers :                    |              |                   |               |                                |                   |                |                 |  |   |     |      |
|                                   |                            |              |                   |               |                                |                   |                |                 |  |   |     |      |
|                                   |                            |              |                   |               |                                |                   |                |                 |  | _ |     | d    |
|                                   |                            |              |                   |               |                                |                   |                |                 |  |   | Sea | arch |

Слика 16

New submission: get data from bibliographic external service

| Search Form                               | Results                                                                    |                       |
|-------------------------------------------|----------------------------------------------------------------------------|-----------------------|
| trostel                                   |                                                                            |                       |
| mproving Mult<br>akimovski, Boro,<br>2005 | level Approach for Optimizing Collective Communications i<br>Susev, Marjan | n Computational Grids |
| See details & i                           | port the record                                                            |                       |
|                                           |                                                                            | Exit                  |

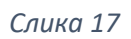

| trosse                                      |                                                                                                  |  |  |  |
|---------------------------------------------|--------------------------------------------------------------------------------------------------|--|--|--|
| Title                                       | Improving Multilevel Approach for Optimizing Collective<br>Communications in Computational Grids |  |  |  |
| Author(s)                                   | Jakimovski, Boro<br>Gusev, Marjan                                                                |  |  |  |
| Publication date                            | 2005                                                                                             |  |  |  |
| DOI                                         | 10.1007/11508380_56                                                                              |  |  |  |
| jsp.submission-<br>lookup.detail.conference | Advances in Grid Computing - EGC 2005                                                            |  |  |  |
| jsp.submission-<br>lookup.detail.publisher  | Springer Berlin Heidelberg                                                                       |  |  |  |
| jsp.submission-<br>lookup.detail.jeissn     | 0302-9743<br>1611-3349                                                                           |  |  |  |
| jsp.submission-                             | 9783540269182                                                                                    |  |  |  |
| Type                                        | Book chapter                                                                                     |  |  |  |
| jsp.submission-<br>lookup.detail.URL        | http://www.springerlink.com/index/pdf/10.1007<br>/11508380_56                                    |  |  |  |
| Select                                      |                                                                                                  |  |  |  |

Слика 18

Ако системот детектира дека нововнесениот запис е можен дупликат на некој претходно внесен труд, тогаш се појавува дијалог прозорец како на Слика 19. Корисникот може да направи спојување со соодветниот дупликат запис, со што полињата кои претходно недостигале и биле непознати, ќе се спојат со новите ажурирани податоци.

| Summary                                                                                                    | Collection          | Last<br>modified    | Actions |
|----------------------------------------------------------------------------------------------------|---------------------|---------------------|---------|
| 2017-4. ISO-Standardized Smart City<br>Platform Architecture and Dashboord.<br>DOI:10.10180/mprv.2017.31<br>Zafaveski, Vjedmir/Mishev,<br>Kostadin, Trajanov, Dimitar, Kocarev, Ljupco<br>Submitter: Mishev Kostadin<br>Identifier: ID:97<br>Status: Draft | Journal<br>articles | 21/11/2017<br>05:13 | Q.      |

Слика 19

# 4.2.4 Додавање на научен труд преку импортирање од надворешни сервиси со пребарување со соодветен идентификатор

Ризницата овозможува и пребарување на научен труд по соодветен идентификатор и негово зачувување. При клик на копчето за "Нов запис на научен труд" корисникот ќе биде пренасочен на страницата за "Додавање на труд" (Слика 6). За да може да направи автоматско внесување на метаподатоците за неговиот научен труд, потребно е да навигира кон панелот за "Пребарување по идентификатор" (Слика 20).

Пребарувањето е овозможено преку следните идентификатори: PubMed Id, DOI (Digital Object Identifier), arXiv ID, CiNii NAID. Понатамошниот процес на внесување е идентичен како процесот на додавање на труд со пребарување по наслов на труд, година на издавање и автори, односно издавачи на трудот.

| III in publication identifiers (DOI is prefe | erable) and then press "Search". A list of all matching publications will be shown to you to select in order to proceed with the submission process. |
|----------------------------------------------|----------------------------------------------------------------------------------------------------|
| ubMed ID:                                    | Publiced                                                                                                    |
| g. 20524090                                  |                                                                                                    |
| OI (Digital Object Identifier) :             | Publiced and and                                                                                                    |
| .g. 10.1021/ac0354342                        |                                                                                                    |
| irXiv ID:                                    |                                                                                                    |
| a.g. arXiv:1302.1497                         |                                                                                                    |
| Sinii NAID:                                  | CiNii                                                                                                    |
| .g. 110004744915                             |                                                                                                    |

Слика 20

#### 4.2.5 Додавање на научен труд преку импортирање од надворешен фајл

За додавање на научен труд преку додавање на фајл од вашиот компјутер, прво треба да се избере форматот на фајлот кој корисникот сака да го додаде, потоа да го селектира фајлот кој сака да го додаде и да избере колекција на која ќе го додаде новиот труд (Слика 21). Со кликнување на копчето "Процесирај" се отвора истата страница како на Слика 10, само со пополнети информации за кои системот успеал да ги одбие од надворешниот сервис. Понатамошниот процес на внесување е идентичен како со додавање на научен труд преку пребарување на клучен збор или додавање на научен труд преку пребарување по наслов на труд, година на издавање и автори.

Поддржани формати ce: PubMed XML, CrossRef XML, arXiv.org XML, CiNii XML, BibTex, RIS, EndNote, CSV и TSV.

| ✓ Upload a file                                                              |                                                                                                    |                                                                                                    |
|------------------------------------------------------------------------------|----------------------------------------------------------------------------------------------------|----------------------------------------------------------------------------------------------------|
| Select a file to upload and its type<br>all publications will be imported in | from the drop-down menu. If "Preview Mode" is enabled, the list of the publication<br>your MyDSpace page as "Unfinished Submissions" while the first one will go throu | ns in the file will be shown to you to select the one for submission. If it is disabled,<br>ugh the submission process. |
| Select data type:                                                            | Please, specify the file format                                                                                                    | ~                                                                                                    |
| File:                                                                        | Browse No file selected.                                                                                                    |                                                                                                    |
|                                                                              | Preview mode                                                                                                    |                                                                                                    |
| Collection:                                                                  | Select                                                                                                    | ~                                                                                                    |
|                                                                              |                                                                                                    | Process                                                                                                    |

Слика 21